# **Qualified Health Plan Issuer Application Instructions**

2020

Extracted subsection: Section 2A: Network ID

04/2019

Version 1

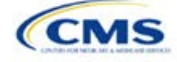

# Section 2A: Network ID

## 1. Introduction

In the Network ID section, issuers must assign each of their provider networks—groups of providers providing services in an area—to network IDs and provide the network URL that enrollees will use to access information about the issuer's provider networks. These instructions apply to QHP and SADP issuers.

# 2. Data Requirements

To complete this section, issuers will need the following:

- 1. HIOS Issuer ID;
- 2. List of provider networks; and
- 3. URLs for the provider directory.

#### 3. Quick Reference

#### Key Changes for 2020

• No changes for the 2020 QHP Application.

#### **Tips for the Network ID Section**

- The URL to the provider directory is the only network identification information made public.
- Dual-product issuers offering QHPs and SADPs must create two different network IDs for use with the two plan types, regardless of whether the network is intended to serve QHPs and SADPs.
- Dual-product issuers must use the word "dental" in the network area name for their dental service area to distinguish the QHP network from the dental network.

## 4. Detailed Section Instructions

Perform the following steps to complete the Network ID Template.

| Network ID Template  | Steps                                                                                                    |
|----------------------|----------------------------------------------------------------------------------------------------|
| HIOS Issuer ID       | Enter the five-digit HIOS Issuer ID.                                                                                                    |
| State                | Using the drop-down menu, select the state in which the proposed plan will be offered.                                                                                                    |
| Generate Network IDs | Click the <b>Create Network IDs</b> button. This button generates the network IDs that will be used in a later step. Enter the number of networks when prompted and select <b>OK</b> . The network IDs are automatically generated based on the number of networks specified.                                                                               |
| Network Name         | Enter a network name. Dual-product issuers must use the word "dental" in the dental network name to distinguish the QHP network from the dental network.                                                                                                    |
| Network ID           | Select a network ID using the drop-down menu. The network IDs consist of the state abbreviation, the letter "N," and a sequenced number (such as MDN001 or MDN002). Dual-product issuers offering QHPs and SADPs must create separate network IDs for their QHP and dental networks.                                                                        |
| Network URL          | Enter the network URL (website). The network URL is the web address on the issuer's website that consumers use to view the providers in the issuer's network associated with the specific identified network. The URL must start with "http://" or "https://" and must not contain blank spaces within the URL so that it will work properly for consumers. |

Repeat these steps for each additional network ID.

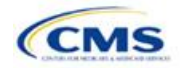

A sample completed Network ID Template looks like Figure 2A-1.

| 2020 Network Template v9.0                           | All fields with an asterisk (*) a                                                                                            | are required.                                      |  |  |
|------------------------------------------------------|----------------------------------------------------------------------------------------------------|----------------------------------------------------|--|--|
| Validate                                             | To validate the template, press Validate button or Ctrl + Shift + I. To finalize, press Finalize button or Ctrl + Shift + F. |                                                    |  |  |
| validate                                             | Click Create Network IDs button (or Ctrl + Shift + N) to create network ids based on your state.                             |                                                    |  |  |
| Finalize                                             | Network IDs will populate in the drop-down box in Network ID column.                                                         |                                                    |  |  |
|                                                      | Use each Network ID only once.                                                                                               |                                                    |  |  |
| HIOS Issuer ID                                       | 12345                                                                                                    |                                                    |  |  |
| Issuer State                                         | VA                                                                                                    |                                                    |  |  |
| Create Network IDs                                   |                                                                                                    |                                                    |  |  |
| Network Name*<br>Required:<br>Enter the Network Name | Network ID*<br>Required:<br>Select the Network ID                                                                            | Network URL*<br>Required:<br>Enter the Network URL |  |  |
| Smith Network                                        | VAN001                                                                                                    | https://SmithNetwork1.com                          |  |  |

#### Figure 2A-1. Sample Network ID Template

Once the template is completed, issuers must validate, finalize, and upload it into HIOS.

| Template Validation | Steps                                                                                                    |
|---------------------|----------------------------------------------------------------------------------------------------|
| Validate Template   | Click the <b>Validate</b> button in the top left of the template. The validation process identifies any data issues that need to be resolved. If no errors are identified, finalize the template.                                                             |
| Validation Report   | If the template has any errors, a Validation Report will appear in a pop-up box showing the data element and cell location of each error. Correct any identified errors and click <b>Validate</b> again. Continue this process until all errors are resolved. |
| Finalize Template   | Click the <b>Finalize</b> button in the template. The Finalize function creates the .XML version of the template that issuers need to upload in the Network section of the Benefits and Service Area Module.                                                  |
| Save Template       | <b>Save</b> the XML Template. CMS recommends saving the validated template as a standard Excel .XLSM file in the same folder as the finalized .XML file.                                                                                                    |
| Upload Template     | Upload the saved file in the Network section of the Benefits and Service Area Module in HIOS. Refer to the Benefits and Service Area Module User Guide for details on how to complete this step.                                                              |

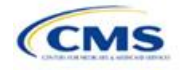